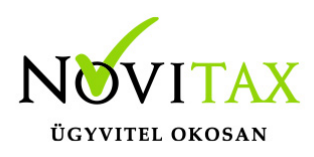

#### Számviteli bizonylat

Számviteli bizonylat kiállítása az WINTAX, IPTAX és RAXLA-S programokkal.

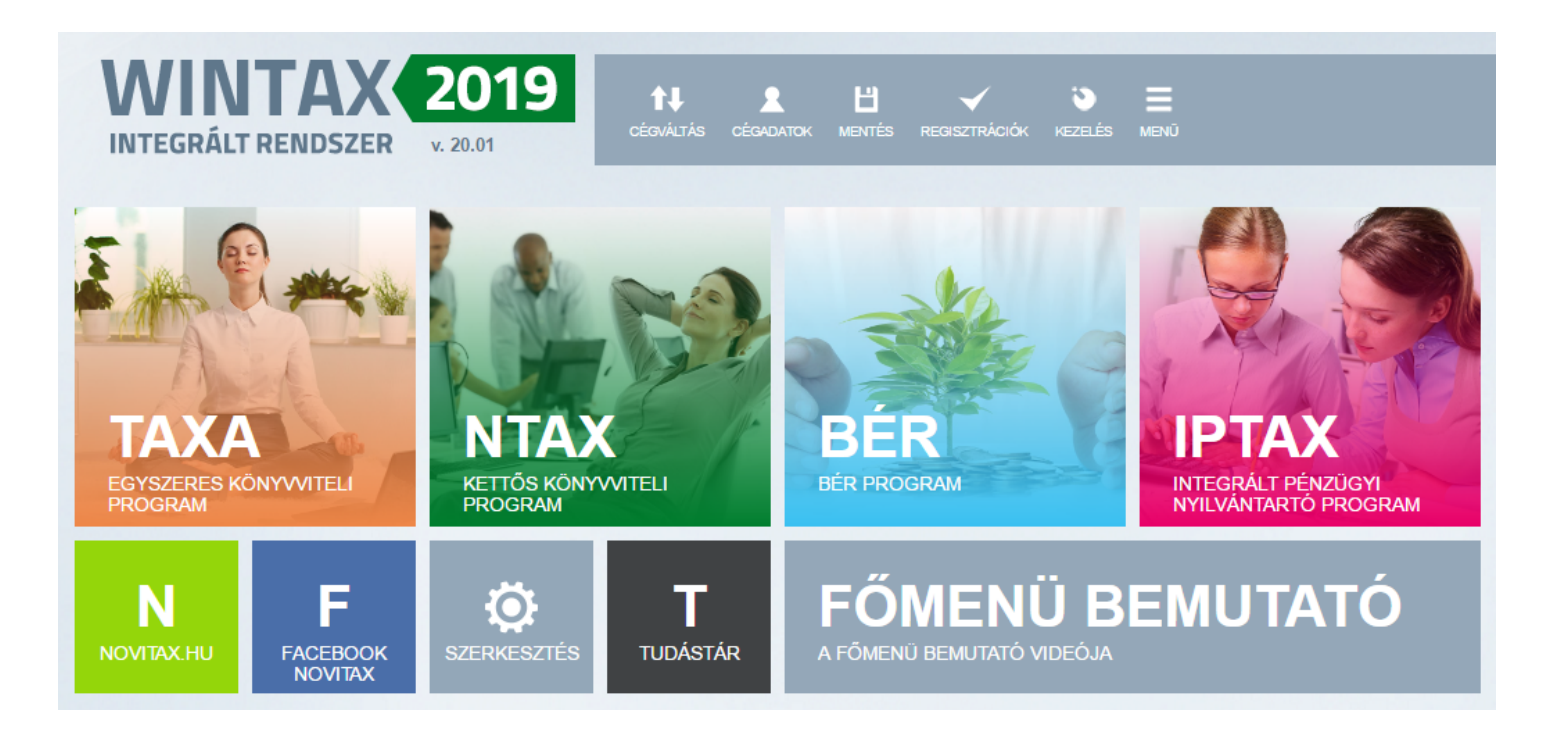

Számviteli bizonylat rögzítése

Számviteli bizonylat rögzítését a *Törzsadatok / Számla törzsadatok / Számla típusok* menüpontban lehet megtenni.

### www.novitax.hu

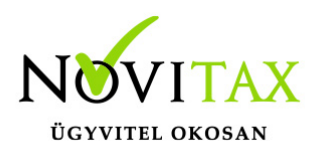

| nyilvántartás | Feladások, bevallások | Kimutatások    | ldőzített kimutatások                                  | Törzsadatok Be                   | állítások Szerviz Do                                                          | kumenta             | áció Súgó                            |      |            |  |  |          |             |     |                      |
|---------------|-----------------------|----------------|--------------------------------------------------------|----------------------------------|-------------------------------------------------------------------------------|---------------------|--------------------------------------|------|------------|--|--|----------|-------------|-----|----------------------|
|               |                       |                |                                                        | Pénzforgalm                      | ni törzsadatok                                                                | >                   |                                      |      |            |  |  |          |             |     |                      |
|               |                       |                |                                                        | Számla törzs                     | adatok                                                                        | >                   | Számla típusok                       |      |            |  |  |          |             |     |                      |
|               |                       |                |                                                        | Partner törze                    | sadatok                                                                       | >                   | Számlaszövegek                       |      |            |  |  |          |             |     |                      |
|               |                       |                |                                                        | Elszámolási                      | egységek                                                                      | >                   | Jutalékok                            |      |            |  |  |          |             |     |                      |
|               |                       |                |                                                        | Cikk törzsadatok                 |                                                                               | >                   | Számla megnevezések                  |      |            |  |  |          |             |     |                      |
|               |                       |                |                                                        | Készletnyilvántartás törzsadatai |                                                                               | >                   | Üzletkötők                           |      |            |  |  |          |             |     |                      |
|               |                       |                |                                                        | Flotta-nyilvántartás             |                                                                               | >                   | Áfa-alábontások                      |      |            |  |  |          |             |     |                      |
|               |                       |                |                                                        | Egyéb törzsa                     | adatok                                                                        | >                   | Fizetési mód alábontások             |      |            |  |  |          |             |     |                      |
|               |                       |                |                                                        |                                  |                                                                               |                     | Fizetési módok beállításai           |      |            |  |  |          |             |     |                      |
|               |                       |                |                                                        |                                  |                                                                               |                     | Fizetési módokhoz kötött beállítások |      |            |  |  |          |             |     |                      |
|               |                       |                |                                                        |                                  |                                                                               |                     | Megjegyzések                         |      |            |  |  |          |             |     |                      |
|               |                       | Kizárólagos fo | rgalmazó:                                              | Novitax Kft                      | . 11                                                                          | 05 Bp., Gitár u. 4. |                                      |      |            |  |  |          |             |     |                      |
| Tel<br>Számla |                       |                | lefon fav:                                             | 263-2363                         | 62-6                                                                          | A17                 |                                      |      |            |  |  |          |             |     |                      |
|               |                       |                |                                                        | 203-2303, 2                      | 05-2505, 202-0417                                                             |                     |                                      |      |            |  |  |          |             |     |                      |
|               |                       |                | Email:                                                 | novitax@novita                   |                                                                               | <u>x.hu</u>         |                                      |      |            |  |  |          |             |     |                      |
|               |                       |                | lázó email szamlazo@r<br>Internet: <u>http://www.n</u> |                                  | amlazo@novitax.hu<br>tp://www.novitax.hu<br>tps://www.facebook.com/novitax.hu |                     |                                      |      |            |  |  |          |             |     |                      |
|               |                       |                |                                                        |                                  |                                                                               |                     |                                      |      | Fa         |  |  | acebook. | intp3.//www | Mac | ebook.com/novitax.nu |
|               |                       |                |                                                        |                                  |                                                                               |                     |                                      | Szám | la típusok |  |  |          |             |     |                      |
| OLUIT         |                       |                |                                                        |                                  |                                                                               |                     |                                      |      |            |  |  |          |             |     |                      |

A rögzítéskor a Típus választási lehetőségnél a BK – Számviteli bizonylat típust kell kiválasztani.

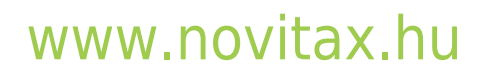

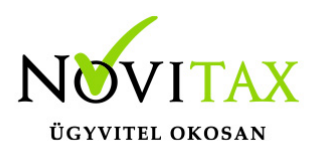

| Számla típus módosítás                                                                                                    | ×                                                                                                    |
|----------------------------------------------------------------------------------------------------|----------------------------------------------------------------------------------------------------|
| Alapbeállítások Könyvelési beállítások Készlet beállítások                                                                                                    | Nyomtatási beállítások Egyéb beállítások                                                                  |
| Alapbeállítások Könyvelési beállítások Készlet beállítások<br>Számla típus BK<br>Név Számviteli bizonylat<br>Típus BK - Számviteli bizonylat<br>Biz. állapota Sorszám BK19/ 00001<br>Fizetési mód AT - Átutalás • • •<br>Pénztár •<br>Devizanem •<br>Szlev. kiszáll. | Nyomtatási beállítások Egyéb beállítások                                                                  |
|                                                                                                    | számla kiállításánál korábbi dátumra számlát felvinni                                                     |
| C Tételenként C Vegyes                                                                                                    | Számviteli bizonylat kiállítója                                                                           |
| Eladó adatai a számlán<br>Központ adataiból<br>A következő telephely adataiból:                                                                                                    | <ul> <li>Magánszemély</li> <li>Bizonylatot kiállító cég</li> <li>Partner</li> <li>Bérszámlázás</li> </ul> |
| Aláírás helyén a felhasználó adatai                                                                                                    | Bérszámlázás                                                                                              |
| <ul> <li>Nincs</li> <li>Teljes nev</li> <li>Felhasználónév</li> <li>Teljes név+heosztás</li> </ul>                                                                                                    |                                                                                                    |
| Területi hatályon belüli áfa beállítások                                                                                                    | Adatszolgáltatás NAV Online Számla rendszerbe                                                             |
| Alapértelmezett áfa 🔹 🔽 🗸 27% - 27%                                                                                                    | <ul> <li>Nincs</li> <li>Áfa tv 10. mell. 6, 13 pont szerinti számlák</li> <li>Minden számla</li> </ul>    |
| Céglogók beállítása Mellékletek                                                                                                    | ✓ OK × Mégsem                                                                                             |

### www.novitax.hu

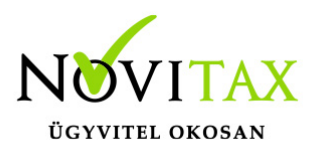

Számviteli bizonylatra kerülő cégnév és bizonylat megnevezés

A rögzítés során fotnos beállítani szintén az Alapbeállítások lapon a Számviteli bizonylat kiállítója részen a nyomtatott bizonylat eladói oldalán feltüntetésre kerülő adatokat, ami lehet Magánszemély (amit a főmenüben lehet rögzíteni, lásd lejjebb), a Bizonylatot kiállító cég és a partneradatoknál előzetesen berögzített Partner.

```
A Számviteli bizonylat kiállítója beállítás később nem változtatható,
így ezt csak a rögzítésnél lehet beállítani, későbbi változtatást a
program nem fogad el, de új bizonylattípus új beállítással továbbra is
rögzíthető.
```

A Nyomtatási beállítások lapon lehet megadni egyedi bizonylat megnevezést, ha a program által a bizonylatra írt Számviteli bizonylat megnevezés nem lenne megfelelő.

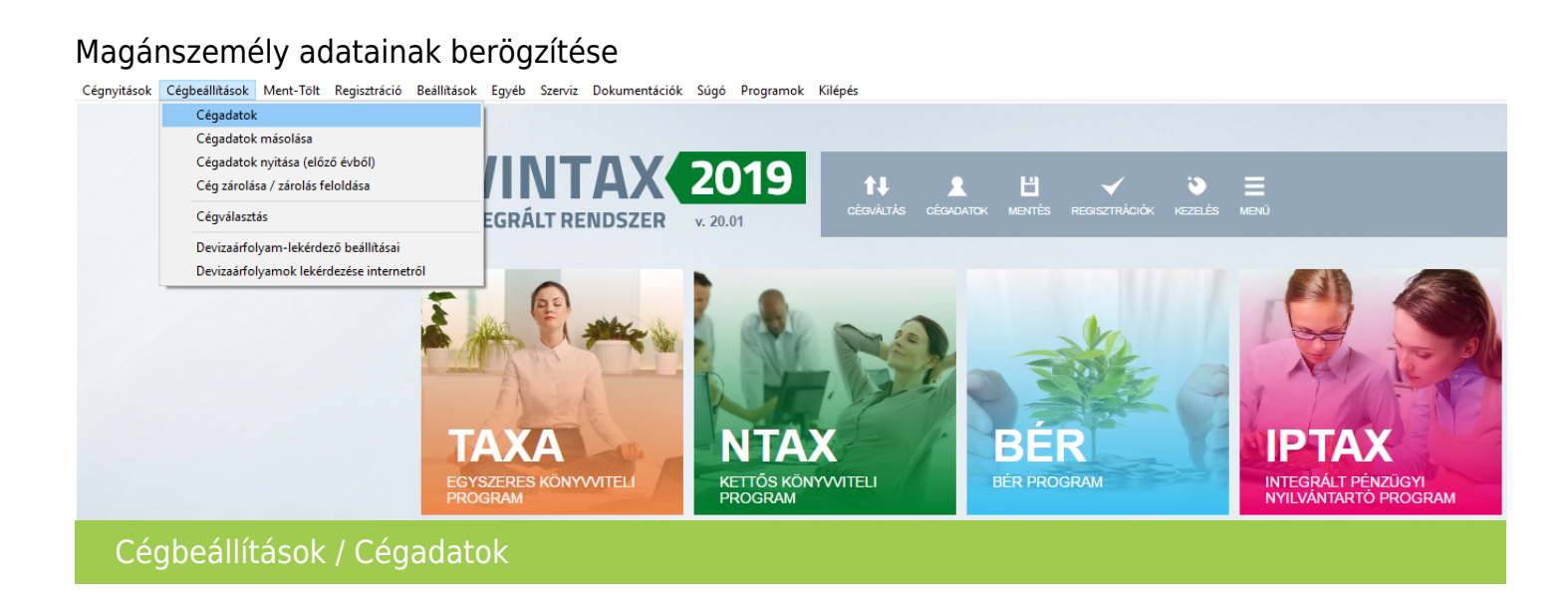

A főmenüben a *Cégbeállítások / Cégadatok* menüpontban a *Képviselők* lapon lehet az Új képviselő gombbal magánszemélyt rögzíteni. A *Jelleg* részen a *Magánszemély*t kell kiválasztani és a további mezőkben a számviteli bizonylaton megjeleníttetni kívánt adatokat megadni.

### www.novitax.hu

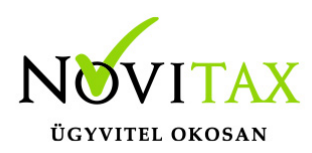

| Cégadatok    |                  |                                               | ×            |
|--------------|------------------|-----------------------------------------------|--------------|
| -            | Telephelyek      | Kapcsolt vállalkozások Csoportos ÁFA alanyisá | g            |
| Alapadatok   | Képviselő adatok | ×                                             | Képviselők   |
| Kén és 18    | Képviselő adatok | Egyéb                                         |              |
| Póba Személy | Jelleg:          | Magánszemély ~                                |              |
|              | Név:             | Póba Személy                                  |              |
|              | Előtag:          | Vezetéknév: Próba                             |              |
|              | Keresztnév:      | Személy Utónevek:                             |              |
|              | Adószám:         | Adóazonosító: 888888888                       |              |
|              | Szigsz:          | 1111111                                       |              |
|              | Elérhetőségek    |                                               |              |
|              | Telefonszám:     | E-mail cím:                                   |              |
|              | Fax:             | Internet cím:                                 |              |
| Új képviselő | Mobil szám:      |                                               | épviselőkből |
|              | Lakcím           |                                               | zerkesztése  |
|              | Ország:          | Magyarország ~                                |              |
|              | Ir.szám:         | 1105 Helység: Budapest                        | endelése     |
|              | Cím:             | Gitár Közterület jell.: utca ~                | itok         |
|              | Házszám:         | 4 Épület: Lépcsőház: Emelet: Ajtó:            |              |
|              |                  |                                               |              |
|              |                  | ✓ OK ¥ Elvet                                  |              |
| Lista        | Átalakulás       | Adatkeresés Adószám lekérdezése 🗸 Ok          | 🗙 Mégsem     |

Egyéb tudnivalók a számviteli bizonylat kiállításával kapcsolatban

Számviteli bizonylatra csak Áfa körön kívüli tételt lehet rögzíteni. A rögzítési folyamat ugyanaz mint a számla rögzítés, azzal a kivétellel, hogy a *Számlák, bizonylatok* menüben a *Számlák, bizonylatok rögzítése* menüponton belül a fejben a *Típus*nál a *Számviteli bizonylatot* kell kiválasztani.

#### www.novitax.hu

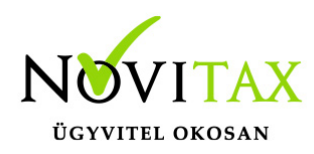

| Nyitás/Zárás | Számlák, Bizonylatok | Bank, pénztár     | Készletnyilvántartás | Gyártás előkészítés | Rendelés nyilvántartás | Feladások, bevallások |
|--------------|----------------------|-------------------|----------------------|---------------------|------------------------|-----------------------|
|              | Számlák, bizonyla    | atok rögzítése    |                      |                     |                        |                       |
|              | Megtekintés          |                   |                      |                     |                        |                       |
|              | Számla, bizonylat    | t nyomtatás, újra | anyomtatás           |                     |                        |                       |
|              | Számla exportálá     | sa                |                      |                     |                        |                       |
|              | Nyugtából száml      | a                 |                      |                     |                        |                       |
|              | Díjbekérőből szár    | mla               |                      |                     |                        |                       |
|              | Csoportos számla     | ázás              | >                    |                     |                        |                       |
|              | Webes számlaka       | ocsolatok         | >                    |                     |                        |                       |
|              | Próbaszámla          |                   | >                    |                     |                        |                       |
|              | Egyéb funkciók       |                   | >                    |                     |                        |                       |
| 1            | Törzsadatok          |                   | >                    |                     |                        |                       |
|              | Kimutatások          |                   | >                    |                     |                        |                       |
|              |                      |                   |                      |                     |                        |                       |
| Számlá       | k, bizonylatok rö    | igzítése          |                      |                     |                        |                       |

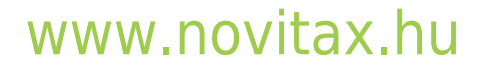

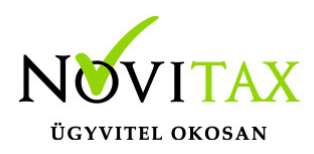

| Szla2019 - Novitax demo cég ( 33333333242 ) Adatfelvitel  |                               |                        |                                             |
|-----------------------------------------------------------|-------------------------------|------------------------|---------------------------------------------|
| Fő adatok Alapadatok Egyéb adatok További adatok Egyéb    | funkciók                      |                        |                                             |
| Tipus BK 🛃 Bizonylatszám                                  | N Eredeti.biz                 | Kelt.                  | 2019.03.19                                  |
| Partner Harmadik Partner                                  | Partner kód 3                 | Bruttó                 | 0.00                                        |
| 1105 Budapest Citrom utca 7                               | P. adószám 22222              | 22223 🔍 Nettó          | 0.00                                        |
| Fiz.mód AT P.adó.mód                                      | 0 - Normál 🚽 Pénzf            | elsz. □ Áfa            | 0.00                                        |
| Megj. * 2                                                 | Árfoly                        | m Kiegy.               | 0.00                                        |
| Számlaszöveg Módosítás Sztornózás Fej móc                 | dosítás Dátumok/Összegek      | ✓ ОК                   | × Mégsem                                    |
| Tételek                                                   |                               |                        |                                             |
|                                                           |                               |                        | 1-11                                        |
| Sajat cikkszam Ci                                         | kk nev                        | Cikk nev 2             | Cikk r                                      |
|                                                           |                               |                        |                                             |
| Tétel felvitel                                            | 1                             | L L                    |                                             |
| Fő adatok Alapadatok NAV xml és jövedéki adatok Készletmo | ozgás adatok Gyüjtőszámla ada | ok Termékdíj adatok NE | ΓΑ adatok   Járulékos adatok   Kapcsolódó b |
| Tétel felvitel                                            | E                             | esorolás               |                                             |
| cikknév 1                                                 | • <u>0</u>                    | •                      |                                             |
| Mennyiség Me. egys. Egyse                                 | égár Br/Nt Áfa t<br>100 ↔ N ✓ | ous és alábontás       | Bruttó ár<br>100                            |
| Másodl. mennyiség Másodl. me.                             |                               |                        |                                             |
| cikknév 2                                                 | cikknév 3                     |                        |                                             |
| Kontír CRM Jutalék                                        | Szük                          | églet Számoló Dátum    | /Összeg ✓ OK X Mégsem                       |
|                                                           | 5200                          |                        |                                             |

Nyomtatási kép

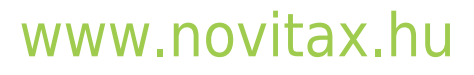

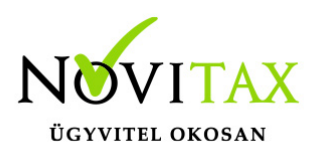

|                                                                                           |                                                                                |                             |          | 1. (eredeti | i példány) |
|-------------------------------------------------------------------------------------------|--------------------------------------------------------------------------------|-----------------------------|----------|-------------|------------|
|                                                                                           | Számvite                                                                       | eli bizonylat               |          |             |            |
| Eladó neve és címe:                                                                       |                                                                                | Vevő neve és címe           | :        |             |            |
| Novitax demo cég<br>1111 Budapest<br>Fő udvar 14<br>Adóig.szám: 33333333-2-42, EU TAX ID: | Harmadik Partner<br>1105 Budapest<br>Citrom utca 7<br>Adóig.szám: 2222222-2-23 |                             |          |             |            |
| Bizonylat száma                                                                           | Fizetési mód                                                                   |                             |          |             |            |
| BK19/00001                                                                                | Átutalás                                                                       |                             |          |             |            |
| Bizonylat kelte                                                                           | Teljes                                                                         | tés kelte Fizetési határidő |          |             |            |
| 2019.03.19                                                                                | .03.19 2019.03.19                                                              |                             |          |             |            |
| Megnevezés                                                                                | Besor./V.kód                                                                   | Mennyiség                   | Egységár | Nettó ár    | Áfa%       |
| róba tétel                                                                                |                                                                                |                             | 345      | 34          | 45         |
| Összesen:                                                                                 |                                                                                |                             |          | 34          | 45         |
|                                                                                           | Nettó                                                                          | Áfa                         |          | Brutte      |            |
| Áfa                                                                                       | 345                                                                            | 0                           |          | 34          |            |
|                                                                                           | 345                                                                            | 0                           |          | 345         |            |
| Fizetendő:                                                                                |                                                                                |                             | 345 F    | ť           |            |

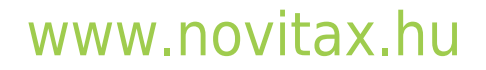